# Wykonanie przelewu do Urzędu Skarbowego w Mechanizmie Podzielonej Płatności w Pocztowy24 dla Klientów korporacyjnych (biznes.pocztowy.pl)

#### Krok 1

Wybierz rachunek rozliczeniowy, z którego chcesz dokonać zapłaty podatku oraz symbol formularza płatności podatkowej.

| <b>\</b>     | Przelew zwykły             | Przelew do Urzędu     Przelew do innego organu       Skarbowego     podatkowego     |  |  |  |  |  |  |  |
|--------------|----------------------------|-------------------------------------------------------------------------------------|--|--|--|--|--|--|--|
| r <b>2</b> 4 | Przelew na rachunek własny | Q Wpisz lub wyszukaj płatnika                                                       |  |  |  |  |  |  |  |
|              | Przelew na adres           | → Dodaj adres płatnika                                                              |  |  |  |  |  |  |  |
| PIT          | Przelew podatkowy          | TYP IDENTYFIKATORA PESEL Numer identyfikatora                                       |  |  |  |  |  |  |  |
| €            | Przelew europejski (SEPA)  | Q SYMBOL FORMULARZA<br>VAT-7                                                        |  |  |  |  |  |  |  |
|              | Doładowanie telefonu       | Wpisz numer indywidualnego rachunku podatkowego                                     |  |  |  |  |  |  |  |
|              |                            | Nie posiadam indywidualnego rachunku podatkowego                                    |  |  |  |  |  |  |  |
| ш            | Koszyk przelewów 🧿         |                                                                                     |  |  |  |  |  |  |  |
|              |                            | Wpisz kwotę   DATA TRANSAKCJI     5 maja 2022                                       |  |  |  |  |  |  |  |
|              |                            | Z RACHUNKU DOSTĘPNE ŚRODKI<br>POCZTOWE KONTO FIRMOWE<br>10 484,79 PLN               |  |  |  |  |  |  |  |
|              |                            | POWIĄZANY RACHUNEK VAT DOSTĘPNE ŚRODKI<br>RACHUNEK VAT DO SPLIT PAYMENT<br>0,00 PLN |  |  |  |  |  |  |  |

### Krok 2

Jeśli dany formularz jest związany z podatkiem VAT zobaczysz powiązany z wybranym rachunkiem rozliczeniowym rachunek VAT wraz z dostępnymi środkami.

|   | Wpisz kwotę                                             | 5 maja 2022                        | 000 |
|---|---------------------------------------------------------|------------------------------------|-----|
|   | Z RACHUNIKU POCZTOWE KONTO FIRMOWE                      | dostępne środki<br>10 484,79 pln   | ~   |
| > | POWIĄZANY RACHUNEK VAT<br>RACHUNEK VAT DO SPLIT PAYMENT | dostępne środki<br><b>0,00 pln</b> |     |
|   |                                                         |                                    |     |

## Krok 3

Wprowadź kwotę podatku oraz inne dane przelewu i wyślij przelew do realizacji.

| PRZELEWY    | KALENDARZ          | ZAPLANOWA | ANE OPERACJE                        | POLECENIA              | ZAPŁATY            | FAKTURY                            | KSIĄŻKA O         | DBIORCÓW |
|-------------|--------------------|-----------|-------------------------------------|------------------------|--------------------|------------------------------------|-------------------|----------|
| Przelew:    | zwykły             |           | Przelew do Urzęc<br>Skarbowego      | du                     | •                  | Przelew do in<br>podatkoweg        | nnego organu<br>o |          |
| (L) Przelew | na rachunek własny |           | Q, NAZWA PLATN                      | lika                   |                    |                                    |                   | 0        |
| Przelew P   | na adres           | (         | <ul> <li>Ukryj adres pła</li> </ul> | atnika                 |                    |                                    |                   |          |
| Przelew     | podatkowy          |           | ADRES PLATNIKA                      |                        |                    |                                    |                   | ٥        |
| € Przelew   | europejski (SEPA)  |           | TYP IDENTYFIKATORA<br>NIP           |                        | ~                  | Numer identyf                      | ikatora           |          |
| Doładow     | vanie telefonu     |           | Q SYMBOL FORM                       | IULARZA                | ٥                  |                                    |                   |          |
| Koszyk p    | orzelewów 🧿        |           | NUMER INDYWIDUALN                   | NEGO RACHUNKU I        | PODATKOWEGO        | )                                  |                   | ٥        |
|             |                    |           | Nie posiadam ir                     | ndywidualnego          | o rachunku p       | odatkowego                         |                   |          |
|             |                    |           | KWOTA<br>50,00 PLN                  |                        | ۲                  | DATA TRANSAKO<br>5 maja 2022       | LI .              | 2        |
|             |                    |           | Z RACHUNKU<br>POCZTOWE KON          | ITO FIRMOWE            |                    | DOSTĘPNE ŚRODKI<br>10 484,79 PL    | N                 | ~        |
|             |                    |           | POWIĄZANY RACHUNE<br>RACHUNEK VAT I | EK VAT<br>DO SPLIT PAY | MENT               | dostępne środki<br><b>0,00 pln</b> |                   |          |
|             |                    |           | okres<br>Miesiąc                    | ~                      | MESIĄC<br>kwiecień | ~                                  | ROK<br>2022       | ~        |
|             |                    | (         | + Dodaj identyfik                   | ator zobowiąz          | ania               |                                    |                   |          |

### Krok 4

Po zatwierdzeniu przelewu, rachunek VAT zostanie obciążony kwotą podatku VAT. W przypadku niewystarczających środków na rachunku VAT kwotą przelewu zostanie obciążony rachunek rozliczeniowy.

| ODBIORCY | Urząd Skarbowy                             | SZCZEGÓŁY | KWOTA                                       |
|----------|--------------------------------------------|-----------|---------------------------------------------|
| bbiottor | Płatność na Indywidualny Rachunek Płatnika | PŁATNOŚCI | 50.00 PLN                                   |
|          |                                            |           |                                             |
|          |                                            |           | 50.00 PLN                                   |
|          | POCZTOWE KONTO FIRMOWE                     |           |                                             |
|          |                                            |           | 0.00 PLN                                    |
|          |                                            |           |                                             |
|          | RACHUNEK VAT DO SPLIT PAYMENT              |           | 5 maia 2022                                 |
|          |                                            |           | ORIENTACY INA DATA DOSTARCZENIA PRZEI EWI I |
|          |                                            |           | 5 maja 2022                                 |
|          |                                            |           | NAZWA PLATNIKA                              |
|          |                                            |           |                                             |
|          |                                            |           | ADRES PŁATNIKA                              |
|          |                                            |           |                                             |
|          |                                            |           | IDENTYFIKATOR                               |
|          |                                            |           |                                             |
|          |                                            |           | SYMBOL FORMULARZA                           |
|          |                                            |           | VAT-7                                       |
|          |                                            |           | ROZLICZENIE ZA OKRES                        |
|          |                                            |           | kwiecień 2022                               |
|          |                                            |           | PROWIZJA ZA PRZELEW                         |
|          |                                            |           | 0,00 PLN                                    |
|          |                                            |           | DATA POBRANIA PROWIZJI                      |
|          |                                            |           | 5 maja 2022                                 |